браузер Послан Tilda - 05.02.2010 06:49

100/Jah 110a - 03.02.2010 00.48

Доброго дня!

По вашему совету скачала "гугл хром" и очень радовалась, пока не зашла на ваш сайт - браузер упорно отказвался принимать пароль. Вернулась к ИЭ и здравствуйте! уже без пароля, уже я тут. Мало того, Гугл отказался категорически закачивать программку для исправлнения файла host,кричит дурным голосом, что этот файл повредит вашему компьтеру.

И ещё про Гугл - не поддерживает закачки, очень обидно - сбой в сети и обрыв закачки... а ИЭ спокойно даёт качать мастеру закачек и не вмешивается. Так что, списывать ИЭ рано. Не подскажете ,где на диске D находится host? :ohmy:

------

RE: браузер Послан hell - 05.02.2010 09:50

День добрый :)

Вот поэтому я держу на компьютере сразу 4 браузера: ИЕ, Хром, Opera и Firefox. То, что не откроет один, обязательно откроет другой :)

Файл hosts находится на том диске, где установлена Windows, т.е. где есть папка Windows. Обычно она есть на диске C, на D она также может быть, но на этот диск редко ставят OC. Полный путь к файлу hosts на диске C:

C:WindowsSystem32driversetc

На диске D файл находится в этой папке:

D:WindowsSystem32driversetc

-----

RE: браузер Послан Tilda - 05.02.2010 17:26

У меня нет таких папок на диске D,значит ли это , что там и Host отсутствует? Я набирала в поиске,но host идёт вторым,третьим слогом в некоторых словах....

RE: браузер Послан hell - 05.02.2010 18:43

если папки Windows на диске D нету, значит и файла hosts там тоже нету :) значит он есть только на диске C :)

проверить просто, без всякого поиска. открываете любую папку, например Мои документы. в строку адреса пишете

C:WindowsSystem32driversetc

либо

D:WindowsSystem32driversetc

Первое для поиска host на C, второе на D. и нажимаете Enter на клавиатуре. Вы тут же попадете в папку, где должен лежать файл hosts

http://www.yachaynik.ru/images/fbfiles/images/1-a4fe1e88ebe817fd215da4adfce62b2e.jpg

\_\_\_\_\_

RE: браузер Послан hell - 05.02.2010 18:47

вот он файл hosts только не удаляйте его, а то интернет поломается :) http://www.yachaynik.ru/images/fbfiles/images/2-430c5087b782bcd74f67fb59f66e3464.jpg

-----

RE: браузер Послан Tilda - 06.02.2010 08:59

:) Ни! Лишнего не удаляла- всё сделала как у вас на сайте в "струнции"...значит, нету... А отчего ж у меня значок диска Д такой неправильный.... не как С и прочие...

-----

RE: браузер Послан hell - 06.02.2010 13:04

а какой значок у диска D? можно скриншотик посмотреть? :)

RE: браузер Послан Tilda - 06.02.2010 19:15

:ohmy: Вот задачку задали...

RE: браузер Послан Tilda - 06.02.2010 19:19

вот так? Видно? http://www.yachaynik.ru/images/fbfiles/images/DSC00041.JPG

RE: браузер Послан hell - 07.02.2010 12:02

хммм.. это у вас ярлыки для дисков D. T.e. типа ссылки на содержимое диска, но это не сам диск. И почему то 2 ярлыка :) Один вверху в виде 3 компьютеров, другой внизу в виде непонятного какого то значка. Но его можно легко изменить. Щелкните правой кнопкой по значку Локальный диск (D) и в появившемся меню выберите Свойства. Перейдите на вкладку Настройка. Там вы внизу окошка увидите кнопку Сменить значок. Нажимайте ее. Выбираете понравившейся значок, наример в виде диска. И жмете OK, потом еще раз OK. И будет у вас красивый значок :)))

RE: браузер Послан Tilda - 07.02.2010 18:43

:woohoo: Опять написал, что путь недоступен, но значки открыл,... А три компьютера, так это я учудила при форматировании. Разбивала на три диска и обозвала локальный диск диск Д, потом уже поняла, что чушь, конечно, но теперь у меня на локальном D программы второстепенные и в диске Д фотка и прочая дребедень..... до очередного форматирования... Пора уж что-то 2010 ставить

3/3